## Activating the DynaMed Mobile App

- Download the DynaMed app from the Google Play Store (Android version 5.0+) or the Apple App Store (iOS 11 or later)
- If you do not already have an EBSCO or DynaMed account, you will need to create one
  - Access the web version of DynaMed
  - From the Library's Page go to **Databases-D-DynaMed**
  - If not on campus, be sure to click the Off-Campus link; you will be asked to log in with either your LSUHSC-NO e-mail and password or Library barcode and PIN

|     |                                    | s           |                                     | Car                 | eers   Contact    <br>Patient Care | Donate   & Quick      | klinks ▼<br>₽ |
|-----|------------------------------------|-------------|-------------------------------------|---------------------|------------------------------------|-----------------------|---------------|
|     | f Allied Health Profession         | ns 🏦 Dentis | try 🏦 Graduate Studies              | 🏦 Medicine          | 🏦 Nursing                          | 🏦 Public Hea          | alth          |
|     | Monday, September 16, 2019 8:40 AM | 83°F        |                                     |                     |                                    |                       |               |
|     | About the Libraries                |             |                                     |                     |                                    | LIBRA                 | ARIES         |
|     | Dental Library                     | Databases   | DynaMed                             |                     |                                    |                       |               |
|     | John P. Isché / Main Library       | Dutubuses   | Dynamed                             |                     |                                    |                       |               |
|     | General Information                |             |                                     |                     |                                    |                       |               |
|     | Visitor/Guest Information          | Access:     | DynaMed                             |                     |                                    |                       |               |
|     | Resources                          |             | Point-of-care reference designed to | provide the best av | ailable evidence to                | support clinical deci | sion-         |
|     | BrowZine                           |             | making.                             |                     |                                    |                       |               |
| Dyn | aMed®                              |             | OUISIANA STATE UNIV H               | ISC - NEW OF        | RLEANS                             | Learn mo              | re about CME  |

- Once your account has been created, open the DynaMed app and sign in
  - You may be asked to allow ebsco.zone to sign in
- You will be asked how much of DynaMed you would like to save to your device
  - Access everything online: you will not save any of the information to your device, but you will need a connection to use it
  - **Partial download**: you will download just the text and thumbnails of images and would need to be connected to view full-size images
  - **Full download**: all of the content will be stored on your device

| Online Only<br>Must have internet connection to access content | и.                                              | 75.2  |
|----------------------------------------------------------------|-------------------------------------------------|-------|
| Partial Install                                                |                                                 | 600.6 |
| Store text and thumbnails on your device. Full inc             | nages available when connected to the internet. |       |
| Full Install                                                   |                                                 | 759.7 |
| Store all content on your device.                              |                                                 |       |
|                                                                |                                                 |       |
|                                                                |                                                 |       |
|                                                                |                                                 |       |
|                                                                |                                                 |       |
|                                                                |                                                 |       |
|                                                                |                                                 |       |
|                                                                |                                                 |       |
|                                                                |                                                 |       |
|                                                                |                                                 |       |
|                                                                |                                                 |       |
|                                                                |                                                 |       |
|                                                                |                                                 |       |
|                                                                |                                                 |       |
|                                                                |                                                 |       |
|                                                                |                                                 |       |
|                                                                |                                                 |       |
|                                                                |                                                 |       |